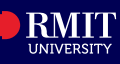

## Overview

In myRMIT, you can submit requests online and review the history of all submitted requests, including its approval statuses and date stamps.

# Before you begin

• Refer to the *myRMIT Login and Navigation* Quick Reference Guide for login instruction.

#### Navigation

From myRMIT Home Page, Click the Submit Request tile.

| ∽ myRMIT         |                   |                |              |  |  |  |  |  |
|------------------|-------------------|----------------|--------------|--|--|--|--|--|
| Tasks            | Personal Details  | Enrolment      | my Timetable |  |  |  |  |  |
| Academic Records | Financial Account | Scholarships   | Graduations  |  |  |  |  |  |
| Canvas           | Important Dates   | Submit Request | FAQs         |  |  |  |  |  |

### My Forms

- My Forms page displays. The side menu on the left provides options to:
- 1. Fill out a new form
- 2. View all existing forms or view groups of forms by status. The **Forms** area displays the list of forms with **Approval status**, **Created** and **Submitted datetime**.

| < myRMIT            |    |                                | My Forms          |                             |                      | ώ | Q | : |
|---------------------|----|--------------------------------|-------------------|-----------------------------|----------------------|---|---|---|
| Fill out a new form | 6  | Forms<br>Form 0                | Approval Status 🗘 | Created Datetime $\Diamond$ | Submitted Datetime 🗘 |   |   |   |
| All                 | 12 | Domestic Insurance Waiver      | Initial           | 09/13/23 1:06PM             | 09/13/2023 1:06PM    |   |   | > |
| Cancelled           | 1  | Student Card Photo             | Approved          | 09/13/23 12:05PM            | 09/13/2023 12:05PM   |   |   | > |
| Denied              | 3  | Domestic Insurance Waiver      | Initial           | 08/28/23 6:09PM             | 09/13/2023 10:35AM   |   |   | > |
| Initial             | 2  | Domestic Insurance Waiver      | Approved          | 07/26/23 8:25PM             | 07/26/2023 8:25PM    |   |   | > |
| Approved            | 3  | Domestic Insurance Waiver      | Denied            | 07/17/23 7:37PM             | 07/17/2023 7:37PM    |   |   | > |
| Pending Approval    | 3  | International Insurance Waiver | Pending           | 07/26/23 8:31PM             | 07/26/2023 8:31PM    |   |   | > |
|                     |    | International Insurance Waiver | Denied            | 07/17/23 7:49PM             | 07/17/2023 7:49PM    |   |   | > |
|                     |    | International Insurance Waiver | Denied            | 07/17/23 7:38PM             | 07/17/2023 7:38PM    |   |   | , |
|                     |    |                                |                   |                             |                      |   |   |   |

#### Fill out a new form

| Step 1. | Click Fill out a new form button. The pop-up screen displays.                  |
|---------|--------------------------------------------------------------------------------|
|         | Select the relevant form to start. For example, click Student Card Photo form. |

| Fill out a new form |     | Forms                                        |                                                                                                  |                                                                      |                                                    |               |                 |
|---------------------|-----|----------------------------------------------|--------------------------------------------------------------------------------------------------|----------------------------------------------------------------------|----------------------------------------------------|---------------|-----------------|
| *View By Status ~   | -/  | Form O                                       |                                                                                                  | Approval Status 0                                                    | Created Datetime 0                                 | Sut           | mitted Datetime |
| All                 | 12  | Do                                           |                                                                                                  | Select a form to fill ou                                             | ıt                                                 | ×             | /2023 1:06PM    |
| Cancelled           | (1) | Still Apply for                              | Candit                                                                                           |                                                                      |                                                    |               | 2023 12:05PM    |
| Denied              | 3   | Do Use this fo                               | rm to submit an application for Credit                                                           | (also known as Recognition of                                        | Prior Learning)                                    | >             | 2023 10:35AM    |
| nitial              | 2   | Do Change o<br>Use this fo                   |                                                                                                  | >                                                                    | 2023 8:25PM                                        |               |                 |
| Approved            | 3   | Do Confirma                                  | ion of Enrolment                                                                                 |                                                                      |                                                    |               | 2023 7:37PM     |
| Pending Approval    | (3) | Int Use this fo                              | rm to request a Confirmation of Enrol                                                            | ment letter.                                                         |                                                    | ~             | 2023 8:31PM     |
|                     |     | Int Use this fo                              | Insurance Waiver<br>rm to request a waiver of your Domes                                         | tic Medical Insurance.                                               |                                                    | $\rightarrow$ | 2023 7:49PM     |
|                     |     | Int Equitable<br>Use this for<br>mental here | Learning Plan<br>rm to provide Equitable Learning Sen<br>alth condition on your studies and regi | vices information about the impr<br>ster for an Equitable Learning P | ect of your disability, long-term illness and/or - | ,             | 2023 7:38PM     |
|                     |     | Internatio<br>Use this fo                    | nal Insurance Waiver<br>rm to request a waiver of your Interna                                   | tional Medical Insurance.                                            |                                                    | >             |                 |
|                     |     | Program Use this fo                          | Cancellation<br>rm to cancel your program enrolment                                              | and withdraw from all studies.                                       |                                                    | >             |                 |
|                     |     | Student C<br>Use this fo                     | ard Photo<br>rm to submit a photo to be used on yo                                               | our student card.                                                    |                                                    | ,             |                 |

- **Step 2.** The **Student Card Photo** form displays with your personal details pre-populated. You are required to:
  - 1. Click the **submission instructions** link which has specific instructions relevant to each form and read carefully before completing the form
  - 2. Complete any additional questions on the form
  - 3. If supporting documentation is required, click **Save** and then the **Add Attachment** button to upload
  - 4. Click the **Submit** button (top right corner) to complete submitting your request.

| 🕻 My Forms                                                                                                    |                                                                                                    | Student Card Photo                                                                      |                                              |                             |      | <i>ଲ</i> ସ |  |  |
|----------------------------------------------------------------------------------------------------|----------------------------------------------------------------------------------------------------|-----------------------------------------------------------------------------------------|----------------------------------------------|-----------------------------|------|------------|--|--|
| Approval Status                                                                                                    | Initial                                                                                                    |                                                                                         | Created                                      | Dn                          | Save | Submit     |  |  |
|                                                                                                    |                                                                                                    | Read the submission insu                                                                | ucuons carefully before completing this form | · · · · ·                   |      |            |  |  |
| Personal Details                                                                                                    |                                                                                                    |                                                                                         |                                              |                             |      |            |  |  |
| Name                                                                                                    |                                                                                                    |                                                                                         | Student                                      | ID                          |      |            |  |  |
| Contact Phone No.                                                                                                    |                                                                                                    |                                                                                         | Camp                                         | us RMIT Vietnam Saigon Sout |      |            |  |  |
| *Program Code                                                                                                    | BP327                                                                                                    |                                                                                         | Program Nar                                  | ne B Fash (Enterprise)      |      |            |  |  |
| student Card Photo Requirements                                                                                                    |                                                                                                    |                                                                                         |                                              |                             |      |            |  |  |
| RMIT allows you to submit a photo whi<br>When submitting your photo, it is impo-<br>To the photo must be a small passport<br>The fife must be no larger than 2MB<br>The background should be clear and in for<br>The photo should be clear and in for<br>The photo must centered and of you<br>Airoid wearing hats or head covering<br>How to submit a photo: | ch will be used to print on your studen<br>tant that the photo meets the following<br>skyle photo.<br>and the file type must be JPG,<br>15 ght-coloured,<br>us,<br>e whole face and shoulders,<br>is that obscure your face, unless worm<br>alrements using the 'Add Attachment' 1 | t card.<br>requirements for approval:<br>for religious reasons.<br>button on this form. | J                                            |                             |      |            |  |  |
| Attachments                                                                                                    |                                                                                                    |                                                                                         |                                              |                             |      |            |  |  |
| There is no attachment uploaded.                                                                                                    |                                                                                                    |                                                                                         |                                              |                             |      | D          |  |  |
| Add Attachment                                                                                                    |                                                                                                    |                                                                                         |                                              |                             |      | 0.0        |  |  |